## การลงทะเบียนรายวิชา กจต. ภาคเรียนที่ 2 ปีการศึกษา 2562 เริ่มลงทะเบียน เสาร์ที่ 2 พฤศจิกายน 2562 เวลา 08.00 น. สิ้นสุด อาทิตย์ที่ 3 พฤศจิกายน 2562 เวลา 12.00 น.

### เงื่อนไขการลงทะเบียน

- เลือกกิจกรรมลดเวลาเรียน (กจต.) คนละ 2 กิจกรรม โดยชื่อกิจกรรมไม่ซ้ำกับ กิจกรรมที่เลือกเรียนให้ทุกภาคเรียนที่ผ่านมา
- 2. นักเรียนสามารถเลือกเรียนกิจกรรม รหัส พ 202**XX** ได้เพียง 1 กิจกรรมเท่านั้น
- นักเรียนที่เรียนกิจกรรม กองร้อยพิเศษ / ปฏิบัติดนตรีสากล / ยุวยาตรา / เด็กไทยดูดี EINSTEIN HOBBY(MUSIC) ต้องเลือกลงกิจกรรมเดิมที่เรียนภาคเรียนที่ 1
- 4. นักเรียนโครงการ SMART เลือกเรียนกิจกรรม SMART EDUCATION ในวันพุธ ส่วนในวันอื่นเลือกกิจกรรมได้ตามอิสระ

5. นักเรียนโครงการ INNOVATION ต้องเลือกเรียนกิจกรรมของสาขาทั้ง 2 กิจกรรม

### เงื่อนไขการลงทะเบียน (ต่อ)

- 6. นักเรียนต้องตรวจสอบเงื่อน ไขของแต่ละรายวิชาในช่องหมายเหตุ ว่ามี ข้อกำหนดหรือเงื่อน ไขหรือเงื่อน ไขใด ๆ ที่ต้องปฏิบัติเมื่อเลือกเรียนวิชานั้นๆ
   7. นักเรียนสามารถเปลี่ยน / ย้าย กิจกรรมที่นักเรียนเลือก ในขณะระบบลงทะเบียน เปิดอยู่ แต่เมื่อระบบลงทะเบียนปิด นักเรียนห้ามยื่นคำร้องเปลี่ยน/ย้าย กิจกรรม ในทุกกรณี
- 8.นักเรียนที่ไม่ลงทะเบียนเรียนตามวันเวลาที่กำหนดทุกกรณี ให้มารายงานตัวกับ<u>ครูปิยะวรรณ</u>เพื่อลงทะเบียนเรียนในวันพุธที่ 6 พ.ย. 2562 เวลา 12.10 น. ณ ห้องศูนย์คณิตศาสตร์ 2 ชั้น 8 อาคาร 150 ปี
  9. หากนักเรียนได้รับการตัดสินว่าการลงทะเบียนเป็นโมฆะ คณะกรรมการลงทะเบียนขอสงวนสิทธิ์ในการเลือกกิจกรรมลดเวลาเรียน (กจต) ให้นักเรียนเอง

### วิธีการลงทะเบียน

### 1. เข้าเว็บ srsa.bcc.ac.th

### 2. เลือกระบบลงทะเบียนออนไลน์ มัธยมศึกษาตอนต้น

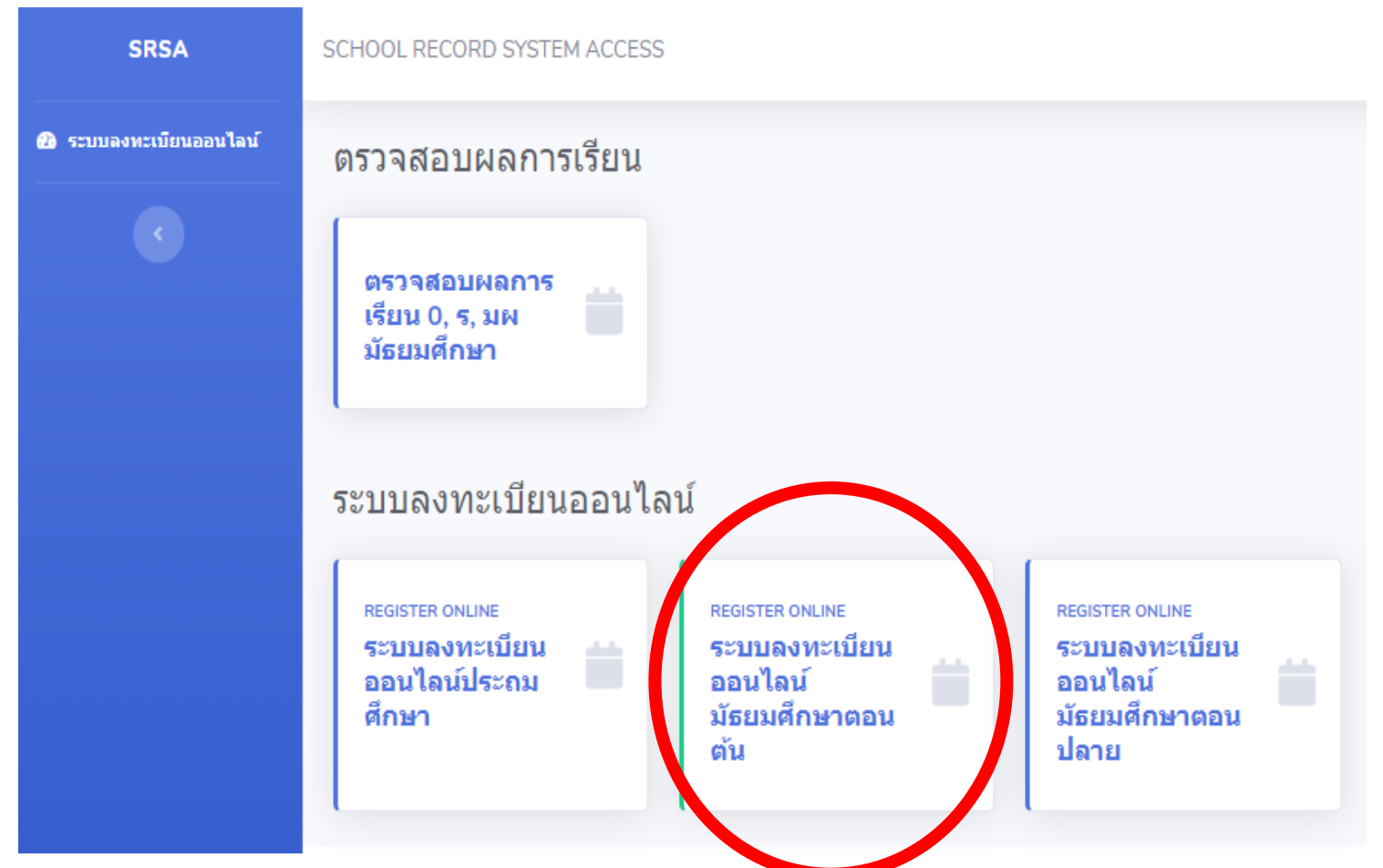

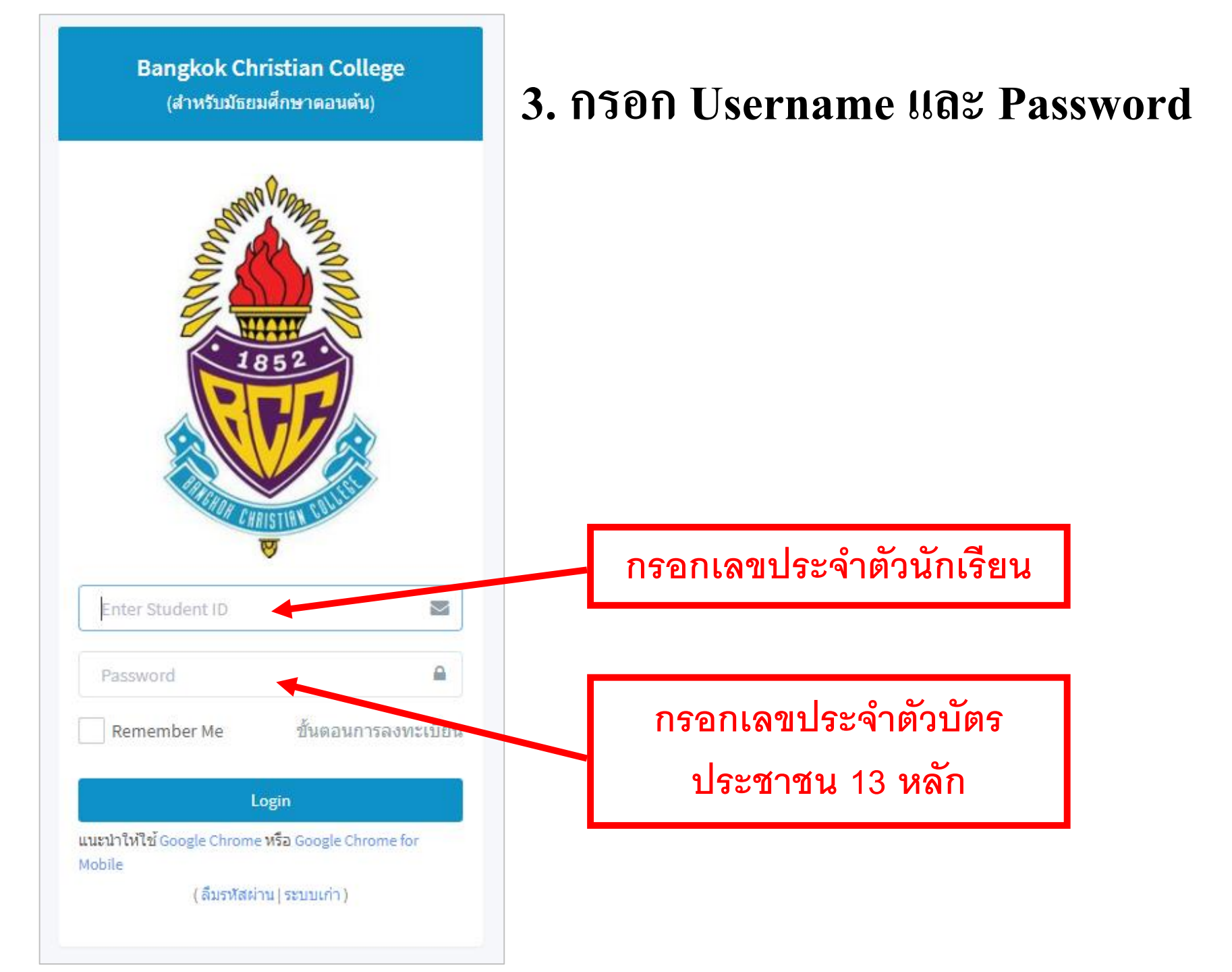

### เมื่อเข้าระบบแล้ว ระบบจะแจ้งสถานะลงทะเบียนของนักเรียน และกำหนดการลงทะเบียนให้ตรวจสอบเลขประจำตัว ชื่อ-สกุล ห้อง

| Bangkok Christian College<br>BCCC-AMUS<br>Academic Mainagement Bystem |                                                                                                    |  |  |  |  |  |  |  |  |  |  |
|-----------------------------------------------------------------------|----------------------------------------------------------------------------------------------------|--|--|--|--|--|--|--|--|--|--|
| Menu Navigation                                                       | 34684 ธนบดินทร์ ธนะสิทธิชัย มัธยมศึกษาปีที่ 2 ห้อง 6                                                                                                    |  |  |  |  |  |  |  |  |  |  |
| 🗋 A. หน้าหลัก                                                         |                                                                                                    |  |  |  |  |  |  |  |  |  |  |
| 🗋 B. ลงทะเบียนเรียน                                                   | สถานะการลงทะเบียน                                                                                                    |  |  |  |  |  |  |  |  |  |  |
| 🗋 C. รายวิชา FE ที่เปิด                                               | ยังไม่ได้ลงทะเบียน หรือ ลงทะเบียนไม่ครบตามข้อกำหนด (error : register not found!!)                                                                                                    |  |  |  |  |  |  |  |  |  |  |
| 🕩 G. ออกจากระบบ                                                       | กรุณาลงทะเบียนภายในวันที่ 19 พ.ศ. 2561 เวลา 16:00น 20 พ.ศ. 2561 เวลา 23:59น.                                                                                                    |  |  |  |  |  |  |  |  |  |  |
|                                                                       |                                                                                                    |  |  |  |  |  |  |  |  |  |  |
|                                                                       | แสดงดารางสอน                                                                                                    |  |  |  |  |  |  |  |  |  |  |
|                                                                       | ตารางเรียน<br>ภาคเรียนที่ 1 ปีการศึกษา 2561<br>ชื่อ - สกุล ธนบตินทร์ ธนะสิทธิชัย เลชประจำตัว 34684 ชั้น ม.2 ห้อง 8 เลขที่ 5                                                                                                    |  |  |  |  |  |  |  |  |  |  |
|                                                                       | Day\Period         1         2         3         10.10 - 10.50         4         5         6         12.50 - 13.40         7         8           Day\Period         08.10 - 08.50         08.50 - 09.30         09.30 - 10.10         10.10 - 10.50         10.50 - 11.30         11.30 - 12.10         12.10 - 12.50         12.50 - 13.40         13.40 - 14.20         14.20 - 15.00                                                                                                    |  |  |  |  |  |  |  |  |  |  |
|                                                                       | MON         Image: Constraint of the second second sec |  |  |  |  |  |  |  |  |  |  |
|                                                                       | Note<br>รายวิชาพื้นฐาน ได้แก่<br>รายวิชานังคับเลือก ได้แก่                                                                                                    |  |  |  |  |  |  |  |  |  |  |
|                                                                       | หมายเหตุ : หากนักเรียนมีคำถามหรือข้อสงสัยเกี่ยวกับการลงทะเบียนเรียนครั้งนี้ ให้นักเรียนติดต่อฝ่ายวิชาการ โดยนำเอกสารฉบับนี้มาเป็นหลักฐาน<br>ทางโรงเรียนขอสงวนสิทธิ์ในการเปลี่ยนแปลงข้อมูลการลงทะเบียนเรียนโดยไม่ต่องแจ้งล่วงหน้า                                                                                                    |  |  |  |  |  |  |  |  |  |  |

### กรณี ยังไม่ถึงกำหนดเวลาลงทะเบียนระบบจะแสดงรายละเอียด ดังภาพ

| Renghoù Christian College<br>Concernent System | =                                                    |
|------------------------------------------------|------------------------------------------------------|
| Menu Navigation                                | 34684 ธนบดินทร์ ธนะสิทธิชัย มัธยมศึกษาปีที่ 2 ห้อง 6 |
| 🕒 A. หน้าหลัก                                  |                                                      |
| 🗋 B. ลงทะเบียนเรียน                            | ปัจจุบันไม่อยู่ในช่วงเวลาลงทะเบียนเรียน              |
| 🗋 C. รายวิชา FE ที่เปิด                        |                                                      |
| 🕩 G. ออกจากระบบ                                | พิมพ์ตารางเรียน                                      |
|                                                |                                                      |

5. กรณี ที่ถึงกำหนดเวลาลงทะเบียนแล้ว นักเรียนตรวจสอบข้อมูล ชื่อ-นามสกุล และระดับชั้นเรียนของนักเรียน และตรวจสอบรายละเอียดของวิชาที่นักเรียน ต้องเลือกลงทะเบียน จากนั้นทำการกดปุ่ม Next เพื่อดำเนินการขั้นตอนถัดไป

|                         | ≡                                                                       |              |                        |              |              |      |                                                                                            |  |  |
|-------------------------|-------------------------------------------------------------------------|--------------|------------------------|--------------|--------------|------|--------------------------------------------------------------------------------------------|--|--|
| Menu Navigation         | 34684 f                                                                 | รนบดินทร์ ธเ | มะสิทธิชัย  <i>ว</i> ่ | มัธยมศึกษาปี | ที่ 2 ห้อง 6 |      |                                                                                            |  |  |
| 🗋 A. หน้าหลัก           |                                                                         |              |                        |              |              |      |                                                                                            |  |  |
| 🕒 B. ลงทะเบียนเรียน     | ลงทะเบียนเรียนประจำปีการศึกษา 2561 ภาคการศึกษาที่ 1                     |              |                        |              |              |      |                                                                                            |  |  |
| 🗋 C. รายวิชา FE ที่เปิด | 1. เดือกชุดการเรียน 2. เดือกรายวิชาเพิ่มเดิม (FE) 3. ยืนยันการลงทะเบียน |              |                        |              |              |      |                                                                                            |  |  |
| 🕩 G. ออกจากระบบ         |                                                                         |              |                        |              |              |      |                                                                                            |  |  |
|                         | *                                                                       | Set No.      | Name                   |              | Avalible     | Used | Condition                                                                                  |  |  |
|                         | สำหรับนักเรียนมัธยมต้น                                                  |              |                        |              |              |      |                                                                                            |  |  |
|                         | ۲                                                                       | 1            | สำหรับนักเรียน ม.2     |              | 400          | 1    | สำหรับห้อง 21, 22, 23, 24, 25, 26, 27, 28<br>เลือกรายวิชาเพิ่มเติม 2 รายวิชา จาก FE02 FE24 |  |  |
|                         | (*) จำเป็นต                                                             | จ้องเลือก    |                        |              |              |      |                                                                                            |  |  |

# 5. ระบบจะแสดงข้อมูล FE ที่นักเรียนต้องทำการเลือก นักเรียนสามารถเลือก FE ใด้ โดยการกดปุ่มเลือกวิชา เมื่อทำการเลือกวิชา FE ครบถ้วนแล้ว ทำการกดปุ่ม Next เพื่อดำเนินการขั้นตอนถัดไป

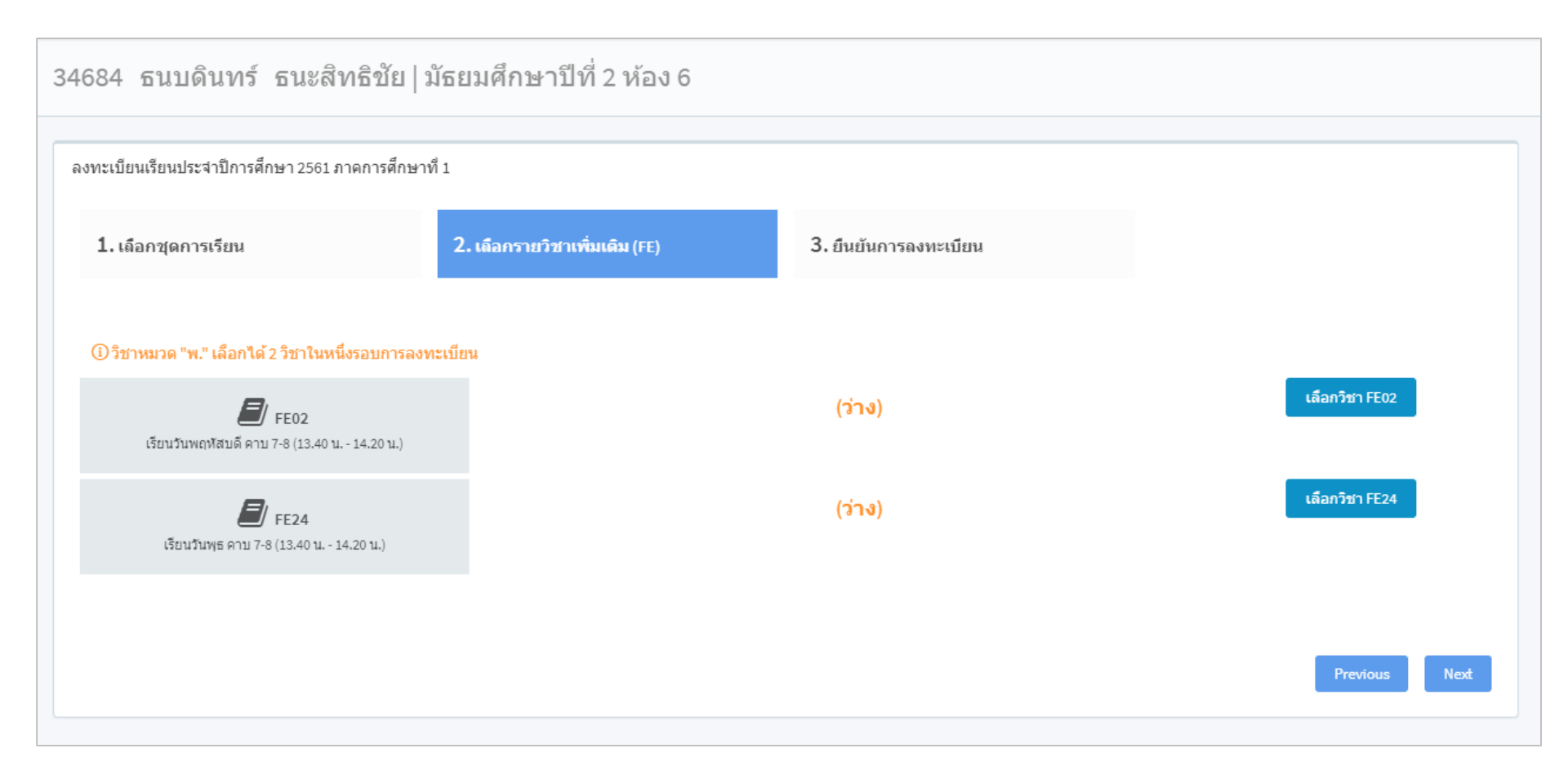

#### FE02

|   | รหัสวิชา | ชื่อ<br>วิชา | ครูผู้สอน        | จำนวน<br>ที่เปิด<br>รับ<br>(คน) | จำนวน<br>ที่เลือก<br>(คน) | เงือนไข                                                                                                    |
|---|----------|--------------|------------------|---------------------------------|---------------------------|----------------------------------------------------------------------------------------------------|
| • | P 20290  | ค<br>20290   | ครูนิโลบล        | 30                              | 0                         | สำหรับห้อง 21 ,22 ,23 ,24 ,25 ,26 ,27 ,28<br>คณิตศาสตร์ในชีวิตประจำวัน : ()                                 |
| • | P 20290  | ค<br>20290   | ครูROGER<br>DEAN | 24                              | 0                         | สำหรับห้อง 21 ,22 ,23 ,24 ,25 ,26 ,27 ,28<br>Bridge Game : (นักเรียนมีความสามารถในการสื่อสารเป็นภาษาอังกฤษ) |
| • | J 20290  | ง<br>20290   | ครูสุรเดช        | 30                              | 0                         | สำหรับห้อง 21 ,22 ,23 ,24 ,25 ,26 ,27 ,28<br>การสร้างเว็บไซต์ : ()                                          |
| 0 | ง 20290  | ง<br>20290   | ครูสุรเดช        | 30                              | 0                         | สำหรับห้อง 21 ,22 ,23 ,24 ,25 ,26 ,27 ,28<br>งานประดิษฐ์ในชีวิตประจำวัน : ()                                |

 $\times$ 

เลือก ปิดหน้าต่างนี้

| (ไม่ผ่านเงื่อนไข)<br>นักเรียนไม่อยู่ในห้องเรียน<br>ที่กำหนด | ส 22291 | ส<br>22291 | ครูวิชัย  | 31 | 0 | (ไม่ผ่านเงื่อนไข)<br><mark>นักเรียนไม่อยู่ในห้องเรียนที่กำหนด</mark><br>สำหรับห้อง 27<br>SMART EDUCATION 3 : (เฉพาะนักเรียน SMART ห้อง 27) |
|-------------------------------------------------------------|---------|------------|-----------|----|---|----------------------------------------------------------------------------------------------------|
| •                                                           | a 20290 | a<br>20290 | ครุกฤติกา | 20 | 0 | สำหรับห้อง 21 ,22 ,23 ,24 ,25 ,26 ,27 ,28<br>สนทนาภาษาอังกฤษ : ()                                                                          |

เมื่อกดเลือกวิชา FE ระบบจะแสดง วิชาที่นักเรียนสามารถเลือกเรียนได้ใน FE นั้น กรณี นักเรียนไม่ผ่านเงื่นไขของการเลือกวิชา นักเรียนจะไม่สามารถเลือกเรียนใน วิชานั้นได้

### 7. เมื่อเลือกวิชา FE ครบถ้วนแล้ว ทำการกดปุ่ม Next เพื่อดำเนินการ ขั้นตอนถัดไป

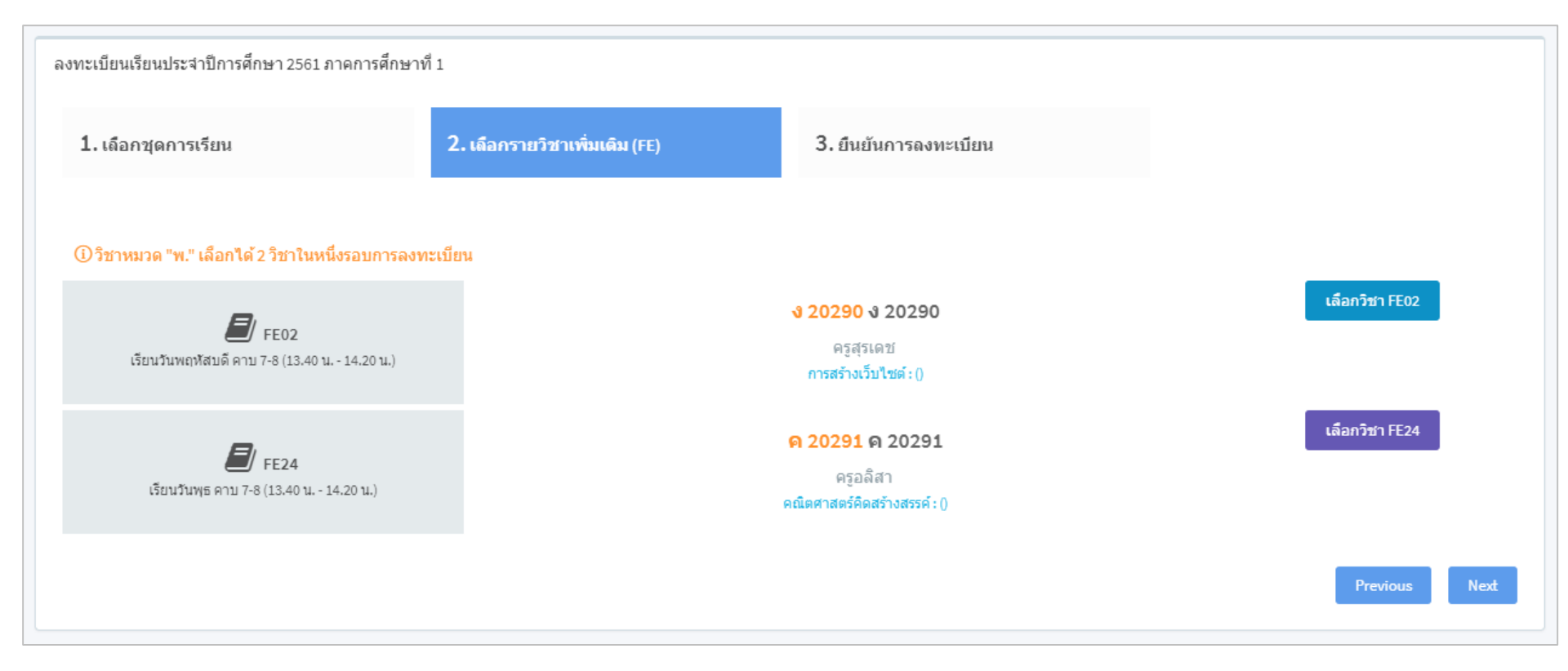

### 8. ระบบทำการสรุปรายละเอียดวิชา FE ที่นักเรียนเลือก ให้นักเรียนทำการกด Finish เพื่อเสร็จสิ้นขั้นตอนการลงทะเบียน

| ลงทะเบียนเรียนประจำปีการศึกษา 2561 ภ | เาคการศึกษาที่ 1              |                       |          |  |
|--------------------------------------|-------------------------------|-----------------------|----------|--|
| 1. เลือกชุดการเรียน                  | 2. เลือกรายวิชาเพิ่มเดิม (FE) | 3. ยืนยันการลงทะเบียน |          |  |
|                                      |                               |                       |          |  |
| Set ที่เดือก                         |                               |                       |          |  |
| Set No.                              | Group Name                    |                       | Set Name |  |
|                                      |                               |                       |          |  |
| FF ที่เลือก                          |                               |                       |          |  |

| FE Code | Day/Time                                    | Code    | Name           | Instructor |
|---------|---------------------------------------------|---------|----------------|------------|
| FE02    | เรียนวันพฤหัสบดี คาบ 7-8 (13.40 น 14.20 น.) | v 20290 | <b>v</b> 20290 | ครูสุรเดช  |
| FE24    | เรียนวันพุธ คาบ 7-8 (13.40 น 14.20 น.)      | ค 20291 | ค 20291        | ครูอลิสา   |

### 9. เมื่อสิ้นสุดขั้นตอนแล้ว นักเรียนจะได้รับตารางการเรียนวิชา FE ที่เลือก ลงทะเบียนไว้ ดังภาพ และ Print / บรรทึกภาพ ตารางดังกล่าวส่งครูที่ปรึกษา

| สถานะการลงทะเบียน                                                       | พิมพ์ดารางสอบ |
|-------------------------------------------------------------------------|---------------|
| <mark>ลงทะเบียนเรียบร้อยแล้ว</mark> สามารถพิมพ์ตารางสอนได้จากปุ่มด้านบน |               |
|                                                                         |               |

### แสดงตารางสอน

ตารางเรียน ภาคเรียนที่ 1 ปีการศึกษา 2561 ชื่อ - สกุล ธนบดินทร์ ธนะสิทธิชัย เลขประจำตัว 34684 ขั้น ม.2 ห้อง 8 เลขที่ 5

| Day\Period | 1<br>08.10 - 08.50 | 2<br>08.50 - 09.30 | 3<br>09.30 - 10.10 | 10.10 -10.50 | 4<br>10.50 - 11.30 | 5<br>11.30 - 12.10 | 6<br>12.10 - 12.50 | 12.50 - 13.40 | 7<br>13.40 - 14.20     | 8<br>14.20 - 15.00     |
|------------|--------------------|--------------------|--------------------|--------------|--------------------|--------------------|--------------------|---------------|------------------------|------------------------|
| MON        |                    |                    |                    |              |                    |                    |                    |               |                        |                        |
| TUE        |                    |                    |                    | ]            |                    |                    |                    |               |                        |                        |
| WED        |                    |                    |                    | พัก          |                    |                    |                    | พัก           | ค 20291 - ค 20291 (FE) | ค 20291 - ค 20291 (FE) |
| THU        |                    |                    |                    | ]            |                    |                    |                    | ]             | J 20290 - J 20290 (FE) | ง 20290 - ง 20290 (FE) |
| FRI        |                    |                    |                    |              |                    |                    |                    | ]             |                        |                        |

Note รายวิชาพื้นฐาน ได้แก่ รายวิชาบังคับเลือก ได้แก่

หมายเหตุ: หากนักเรียนมีคำถามหรือข้อสงสัยเกี่ยวกับการลงทะเบียนเรียนครั้งนี้ ให้นักเรียนติดต่อฝ่ายวิชาการ โดยนำเอกสารฉบับนี้มาเป็นหลักฐาน ทางโรงเรียนขอสงวนสิทธิ์ในการเปลี่ยนแปลงข้อมูลการลงทะเบียนเรียนโดยไม่ต้องแจ้งล่วงหน้า หากมีปัญหาในการลงทะเบียนให้นักเรียนติดต่อ

## Line : @bccregis123

โดยพิมพ์ เลขประจำตัว ชื่อ ปัญหาที่ต้องการแก้ไข เช่น 34567 คริสเตียน เข้าระบบไม่ได้ครับ

\*\*\*ระหว่างนี้ห้ามเข้าระบบ เข้าระบบได้เช้าวันเสาร์